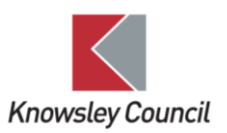

## Knowsley Council Incident Reporting System How to Guide

The Knowsley Council Incident Reporting System has been designed to replace paper accident report forms and enables members of staff and their managers to submit online reports for all types of incidents in the workplace including accidents such as slips, trips and falls, incidents such as acts of violence and aggression including verbal and physical abuse and threats of violence, near misses, and any incidents involving non-employees including service users, visitors, members of the public, contractors and school pupils. Further information can be found in the Incident / Accident Reporting Health & Safety A-Z available on Bertha/by request to the Corporate Health & Safety Team.

This How to Guide will guide users through submitting an incident report.

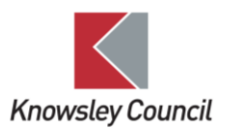

## Submit an incident report

1. Go to <u>www.knowsley.gov.uk/incident-reporting</u> or on Bertha, click 'Report an incident' under Quick Links.

|   | QUICK LINKS                         |
|---|-------------------------------------|
|   | Staff Directory                     |
|   | Knowsley Council Website            |
|   | Knowsley News                       |
|   | The Live Well Directory             |
|   | IT Service Desk                     |
|   | My View (please use Edge browser)   |
|   | Report a building maintenance issue |
| - | Report an incident                  |
|   | Learning Pool                       |

## 2. The Knowsley Council Incident Reporting System landing page will open.

| Knowsle   | Login / Register                                                                                                    |        |  |
|-----------|----------------------------------------------------------------------------------------------------|--------|--|
|           |                                                                                                    |        |  |
| Introduct | on<br>Knowsley Council is committed to the health, safety and wellbeing of all its employees and anyone else affected l<br>Council's undertaking. Despite this, it cannot be guaranteed that accidents/incidents at work will be avoided.<br>Reporting incidents at work helps the Council to learn from the incidents and put in place measures to reduce th<br>likelihood of those incidents happening again. | by the |  |

3. Scroll to the bottom of the page and select the 'Incident Type' you wish to report from the drop down.

| Knowsley Council Incident Reporting System                                                                                                    | Login / Register |  |
|----------------------------------------------------------------------------------------------------|------------------|--|
|                                                                                                    |                  |  |
| Click here to refer to our Privacy Policy                                                                                                    |                  |  |
| Incident Type<br>Select what type of incident you are reporting. If reporting multiple incidents, you will n<br>submit a separate report for each incident. | need to          |  |
| Employee Incident (ARF 1 & 3)<br>Non-Employee Incident (ARF 2 & 3)<br>Near Miss Incident                                                                    |                  |  |
| Pupil Incident                                                                                                    |                  |  |

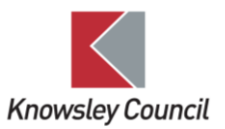

**NOTE:** If reporting multiple incidents, you must complete a separate report for each incident.

**NOTE:** Incidents of violence & aggression are now completed as part of the relevant incident type report. You do not need to submit a further report specifically for violence & aggression.

| Knowsley Council Incident         | Reporting System                                                                                                    | Login / Register                                                                            |
|-----------------------------------|----------------------------------------------------------------------------------------------------|---------------------------------------------------------------------------------------------|
|                                   |                                                                                                    |                                                                                             |
| Click here to refer to our Privac | ry Policy                                                                                                    | ^                                                                                           |
| Inci<br>Sele<br>subr              | dent Type<br>ct what type of incident you are reporting. If reporting multiple incidents, you will need to<br>mit a separate report for each incident. | 1<br>1<br>1<br>1<br>1<br>1<br>1<br>1<br>1<br>1<br>1<br>1<br>1<br>1<br>1<br>1<br>1<br>1<br>1 |
| En                                | ployee Incident (ARF 1 & 3)                                                                                                    | ~                                                                                           |
| Er                                | mployee                                                                                                    |                                                                                             |
| Er                                | npioyee's Supervisor<br>nployee's Manager<br>nployees Colleague                                                                                        | ÷                                                                                           |

4. Select 'Who is completing this incident report' from the drop down.

Employee and Near Miss incidents can be completed by the employee who has suffered harm / witnessed a Near Miss, or their colleague or supervisor on their behalf, or by the employee's manager.

Incidents to non-employees including school pupils can be completed by the person the incident was reported to, or by a relevant manager.

5. Once you have selected who is completing the report, click 'Next'.

| Knowsley Council Incid     | Login / Register                                                                                                    |  |   |
|----------------------------|----------------------------------------------------------------------------------------------------|--|---|
|                            |                                                                                                    |  |   |
| Click here to refer to our | Privacy Policy                                                                                                    |  | ^ |
|                            | Incident Type<br>Select what type of incident you are reporting. If reporting multiple incidents, you will need to<br>submit a separate report for each incident. |  |   |
|                            | Employee Incident (ARF 1 & 3)                                                                                                    |  | ¢ |
|                            | Who is completing this incident report?                                                                                                    |  |   |
|                            | Employee                                                                                                    |  | _ |
|                            | Next                                                                                                    |  |   |

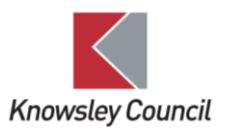

6. The 'Incident Type' you have selected will determine what incident report opens.

**NOTE:** You cannot partially complete an incident report and return to it at a later stage. You must complete all fields and submit as the system cannot save your progress. Try to complete all fields providing as much detail as possible, but if you do not have some information available to you at the time of reporting, managers will be able to amend and add further detail once the form has been submitted.

Any fields marked with an asterisk \* are a mandatory field and you will not be able to progress through the report without completing these fields. An example of a mandatory field is shown below.

| Knowsley Council Incident Reporting System                                                                          | Login / Register |
|----------------------------------------------------------------------------------------------------|------------------|
|                                                                                                    |                  |
| Section A<br>About the Individual                                                                                   |                  |
| This incident report must be fully completed and submitted. You cannot partially save this report and return to it. |                  |
| First Name*                                                                                                    |                  |
| Surname*                                                                                                    |                  |

7. Work your way through the incident report filling in all fields where applicable. To progress to the next page on the report, click the 'Next' button at the bottom of the page.

| Knowsley Co | buncil Incident Reporting System                                                        | Login / Register |        |
|-------------|-----------------------------------------------------------------------------------------|------------------|--------|
|             |                                                                                         |                  |        |
|             | n die employee has more dian one manager, note then immediate inte manager              |                  |        |
|             | Manager Surname*                                                                        |                  | n      |
|             | Manager Contact Number                                                                  | 6                |        |
|             |                                                                                         |                  | ⊌<br>≪ |
|             | Manager Email*<br>Please check the email address is correct before submitting this form |                  |        |
|             |                                                                                         |                  | I      |
|             | Next                                                                                    |                  |        |

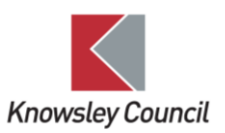

8. If you need to go back to a previous page, click the 'Back' button on the bottom left of each page.

| Knowsley Co | ouncil Incident Reporting System                                                                                                    |             | Login / Register |
|-------------|----------------------------------------------------------------------------------------------------|-------------|------------------|
|             |                                                                                                    |             |                  |
|             |                                                                                                    |             |                  |
|             | Add Evidence<br>No items found                                                                                                    |             | €<br>2<br>8<br>8 |
|             | Has the employee had any time off work as a result of this incident<br>Did the employee finish work as a result of the incident, or have they since become absent from work |             | _                |
| (           | No                                                                                                    | Next Cancel | ×                |

9. To select the date and time of an incident, click the 'Select Date and Time' button.

| Knowsley Council Incident Reporting System                                      | Login / Register |
|---------------------------------------------------------------------------------|------------------|
|                                                                                 |                  |
| Section A                                                                       | ĺ                |
| About the incident                                                              | <u>ଲ</u> ୍ଲ<br>ବ |
| Any questions marked with an * are a mandatory field Date and time of incluent* | 2<br>0<br>~      |
| Select Date and Time                                                            |                  |

The screen below will then open. From here you can select the date from the calendar. If the incident happened in the previous month/s, select the month from the calendar drop down.

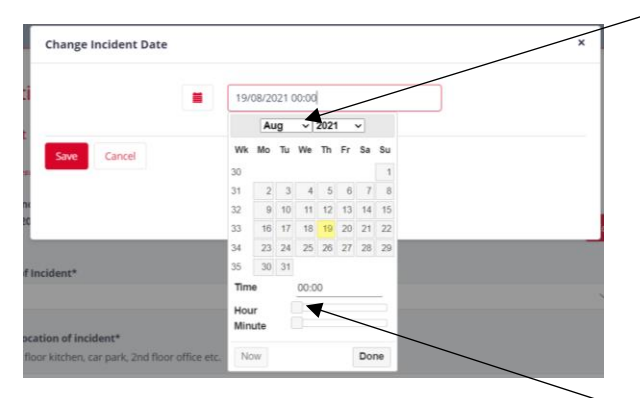

To select the time of the incident, click and hold the square and scroll across the bar to the time of the incident. Repeat this for the 'Hour' and 'Minute' bar.

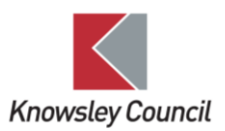

Once you have entered the date and time, click 'Done'.

|                   | _   |       |       |      |      |    |    |    |  |
|-------------------|-----|-------|-------|------|------|----|----|----|--|
| -                 | 16/ | 08/20 | 021 1 | 2:45 |      |    |    |    |  |
|                   |     | Au    | g     | *    | 2021 |    | ~  |    |  |
| Save Cancel       | Wk  | Mo    | Tu    | We   | Th   | Fr | Sa | Su |  |
| Contract Contract | 30  |       |       |      |      |    |    | 1  |  |
|                   | 31  | 2     | 3     | -4   | . 5  | 6  | 7  | 8  |  |
|                   | 32  | 9     | 10    | 11   | 12   | 13 | 14 | 15 |  |
|                   | 33  | - 16  | 17    | 18   | 19   | 20 | 21 | 22 |  |
|                   | 34  | 23    | 24    | 25   | 26   | 27 | 28 | 29 |  |
| ident*            | 35  | 30    | 31    |      |      |    |    |    |  |
|                   | Tim | e     |       | 12:4 | 5    |    |    |    |  |
|                   | Hou | ır    |       |      |      |    |    |    |  |
|                   | Min | ute   |       |      |      |    | .0 | 2  |  |

Then click 'Save'.

|    | Change Incident Date |                  | × |
|----|----------------------|------------------|---|
| ti |                      | 16/08/2021 12:45 |   |
| es | Save                 |                  |   |

10. For 'Employee Incidents', employees have the option to inform their Trade Union of the incident. Should an employee wish to inform their Trade Union of the incident through the Incident Reporting System, their Trade Union can be selected, and the Trade Union will be notified of the incident.

| Knowsley Council Incident Reporting System                                                                                                    | Login / Register |
|----------------------------------------------------------------------------------------------------|------------------|
|                                                                                                    |                  |
| Select Date                                                                                                    |                  |
| Does the employee want to inform their Trade Union of this incident?*<br>Employees can inform their Trade Union through the incident reporting system or independently. If you tick Yes, you will be asket<br>select which Trade Union the employee belongs to and an automatic notification will be sent to the Trade Union when the form is<br>submitted. Should the employee wish to inform their Trade Union independently, tick No. A copy of the incident report can be<br>downloaded once the form has been submitted.<br>• Yes O No | d to             |
| Which Trade Union should this incident report be sent to?*         Only one Trade Union can be selected.         Please select the employee's Trade Union who this incident report should be sent to.         O       GMB       Unison       O       NAHT       NASUWT       NEU                                                                                                    |                  |
| Note that the relevant branch will be informed of the incident. Incident reports will not be sent to an individual's Safety Represen                                                                                                    | tative.          |

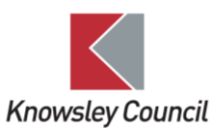

11. When all fields have been completed and you are ready to submit the incident report, click the circle in the confirmation box.

| Knowsley Council Incident Reporting System                                                                                                    | Login / Register |          |
|----------------------------------------------------------------------------------------------------|------------------|----------|
| I confirm that the information provided in this incident report is to the best of my knowledge, a true and accurate description of the incident*<br>Click here to agree |                  | <b>1</b> |

12. Click 'Save & Submit'.

| Knowsley Council Incident Reporting System                                                                                                    | Login / Register |
|----------------------------------------------------------------------------------------------------|------------------|
|                                                                                                    |                  |
| I confirm that the information provided in this incident report is to the best of my knowledge, a true and accurat<br>description of the incident*<br>Click here to agree | te C             |
| Danielle Lindon                                                                                                    |                  |
| Today's date 19/08/2021                                                                                                    |                  |
| A Back Save & Submit Cancel                                                                                                    |                  |

**NOTE:** 'Today's date' is auto populated to the date the report is created. This field cannot be amended.

13. After submitting the incident report, the screen below will inform you that the incident report has been submitted, (note that this page will not show if a manager is logged in to their user account, see Manager's Account How to Guide for further instruction). Each incident report is assigned a unique case reference number which will appear on this page.

| Knowsley Council Incident Reporting System                                                                                                    |      |
|----------------------------------------------------------------------------------------------------|------|
|                                                                                                    |      |
| Confirmation                                                                                                    |      |
| Thank you for submitting this report. You can download a copy of the report by using the Download button. A copy will be available to managers through their syst<br>account. | em 📖 |
|                                                                                                    |      |
| Form Number - 396     Opwinlog       Case Reference - HS1396     Opwinlog                                                                                                    | d 🗳  |

Incident Reporting System – How to Guide – Submit an incident report Version 1 – Aug 2021. Page 7

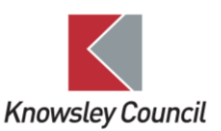

14. You can download a copy of the incident report by clicking on the 'Download' button.

| Knowsley Council Incident Reporting System                                  |                                                                             | Login / Register           |
|-----------------------------------------------------------------------------|-----------------------------------------------------------------------------|----------------------------|
|                                                                             |                                                                             |                            |
| c                                                                           | Confirmation                                                                |                            |
| Thank you for submitting this report. You can download a copy of the report | t by using the Download button. A copy will be available to mar<br>account. | agers through their system |
| Form Number - 396<br>Case Reference - HS1396                                |                                                                             | Download                   |

15. This will open a new window. Click 'Open file' which will open the report as a PDF document.

| Knowsley Council Incident Reporting System                                                                    | Downloads<br>HS1397.pdf<br>Cover flee<br>See more   | E 9              | \$         | legister         |
|----------------------------------------------------------------------------------------------------|-----------------------------------------------------|------------------|------------|------------------|
| Confirm<br>Thank you for submitting this report. You can download a copy of the report by using<br>accourting | ation<br>the Download button. A copy will be<br>nt. | available to man | igers thro | ugh their system |
| Form Number - 397<br>Case Reference - H51397                                                                  |                                                     |                  |            | Download         |

16. The web page can now be closed.

**NOTE:** If the incident report has been submitted by an employee, their colleague or supervisor, the incident report will be assigned to the manager noted on the incident report. The manager will be responsible for investigating the incident.

## Who to contact for further information

Email the Corporate Health & Safety Team at <u>corporate.safety@knowsley.gov.uk</u> or speak to your Health & Safety Link Officer.